$R = A + BV + CV^2$ 

Solution

Problem 1

V is the train speed in meters/second

A, B, C are empirical constants derived from wind tunnel test. The values of A, B, C are 8.2, 0.107, and 0.0119, respectively.

1) **Create a public function in Excel/VBA** to estimate the value of the basic train resistance (R) given a value of train speed (V).

**Assignment 4: VBA Programming** 

2) Apply the Excel function created above using a table of speeds ranging from 0 to 90 m/s.

A train engineer finds that the basic train resistance of a high-speed train (see Figure 1) to be:

3) Use Excel to make a plot of train resistance (y-axis) versus speed (x-axis). Label accordingly.

Figure 1. High-speed Train (Shinkansen 300 series). Source: Wikipedia.

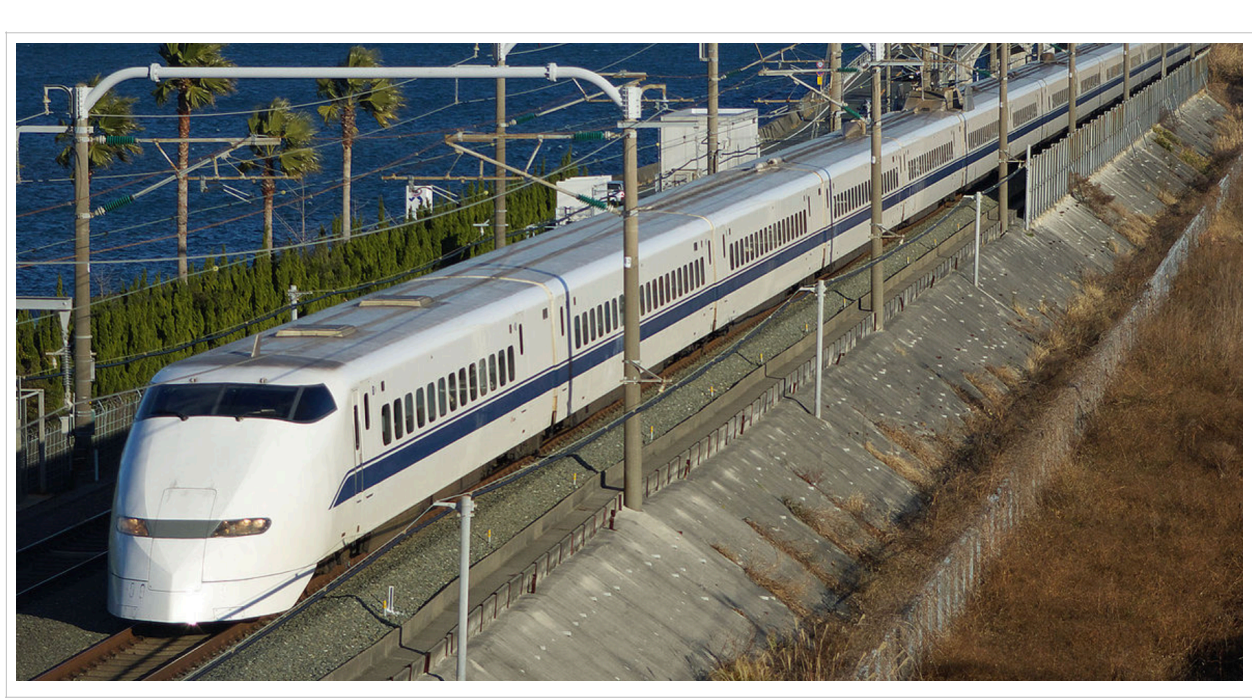

Instructor: Trani

Spring 2024

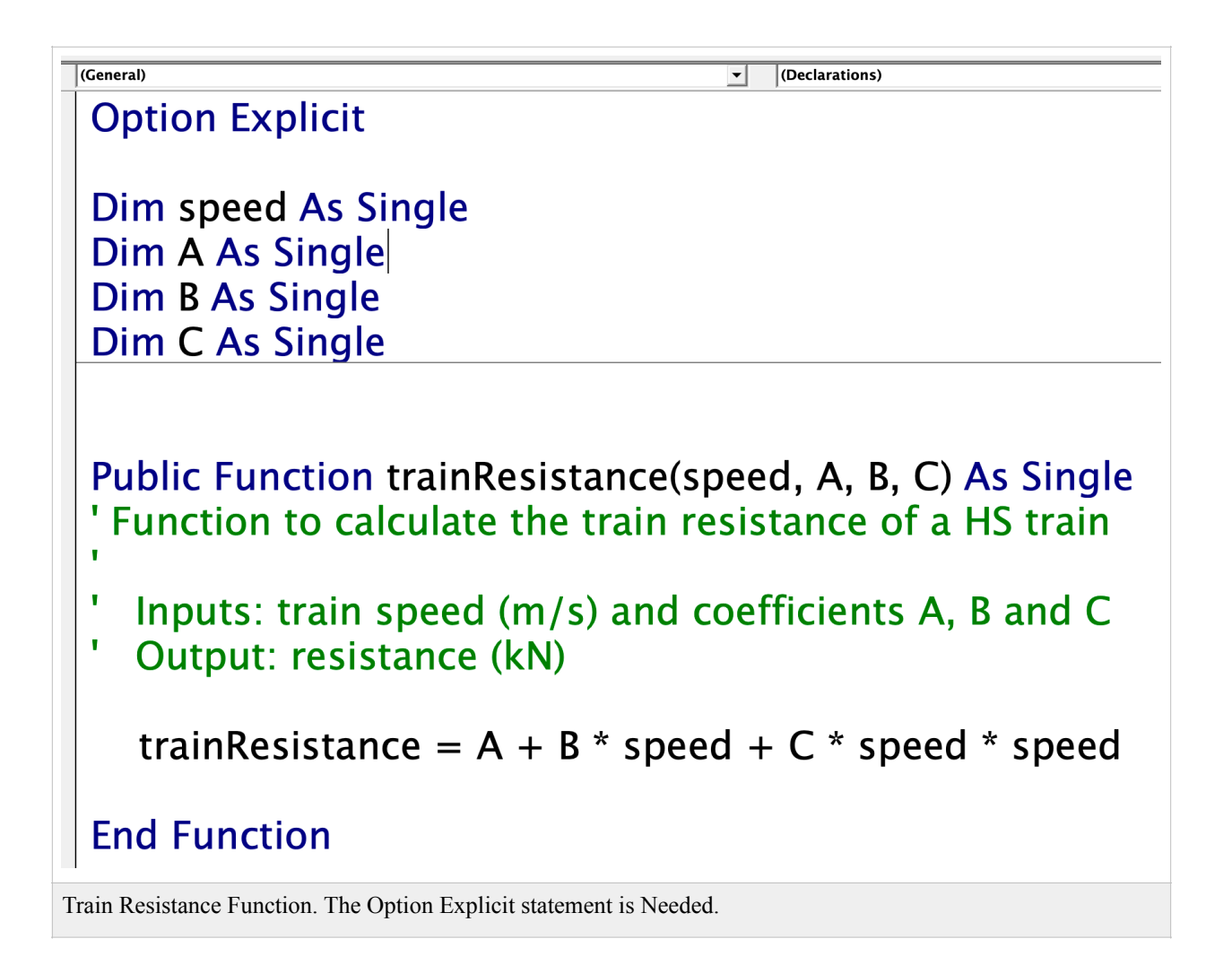

| rogram estimates train                                                                                                    | resistance (R in kiloNewt                                                                                                    | ons) given speed (m/ | 5)                                     |              |                                       |          |
|----------------------------------------------------------------------------------------------------|----------------------------------------------------------------------------------------------------|----------------------|----------------------------------------|--------------|---------------------------------------|----------|
| rogrammer                                                                                                    | Trani                                                                                                    |                      |                                        |              |                                       |          |
| Date                                                                                                    | 2/21/24 5:55                                                                                                    |                      |                                        |              |                                       |          |
|                                                                                                    |                                                                                                    |                      |                                        |              |                                       |          |
| Formula                                                                                                    | R=A+B V + C V^2                                                                                                    |                      |                                        |              |                                       |          |
|                                                                                                    |                                                                                                    |                      |                                        |              |                                       |          |
| nputs to problem                                                                                                    |                                                                                                    |                      |                                        |              |                                       |          |
| peed                                                                                                    | 10                                                                                                    | meters/second        |                                        |              |                                       |          |
| A Contraction of the second second seco | 8.2000                                                                                                    | kN                   | train resistance c                     | oefficient   |                                       |          |
| 3                                                                                                    | 0.1070                                                                                                    | kN/m/s               | train resistance c                     | oefficient   |                                       |          |
| C                                                                                                    | 0.0119                                                                                                    | kN/m^2/s^2           | train resistance c                     | oefficient   |                                       |          |
|                                                                                                    |                                                                                                    |                      |                                        |              |                                       |          |
| Dutput                                                                                                    |                                                                                                    |                      |                                        |              |                                       |          |
|                                                                                                    |                                                                                                    |                      |                                        |              |                                       |          |
| Train Resistance (R)                                                                                                    | 10.46                                                                                                    | kiloNewtons          |                                        |              |                                       |          |
|                                                                                                    |                                                                                                    |                      |                                        |              |                                       |          |
| rain Speed (m/s)                                                                                                    | Resistance (KN)                                                                                                    |                      |                                        | Train Resist | ance (kN)                             |          |
|                                                                                                    | 0 8.20<br>5 0.02                                                                                                    |                      | 20.00                                  |              | ()                                    |          |
|                                                                                                    | 5 9.05                                                                                                    | I                    | 20.00                                  |              |                                       | <u> </u> |
|                                                                                                    | 10.40                                                                                                    | 1                    | 00.00                                  |              |                                       |          |
|                                                                                                    | .5 12.48<br>20 15.10                                                                                                    |                      | 80.00                                  |              |                                       |          |
| 4                                                                                                    | .0 15.10                                                                                                    | (kl                  | 80.00                                  |              |                                       |          |
|                                                                                                    | 18 31 סי                                                                                                    | U U                  |                                        |              |                                       |          |
|                                                                                                    | 25 18.31<br>30 22.12                                                                                                    | ance                 | 60.00                                  |              |                                       |          |
|                                                                                                    | 25 18.31<br>30 22.12<br>35 26.52                                                                                                    | esistance            | 60.00                                  |              | A A A A                               |          |
|                                                                                                    | 25         18.31           30         22.12           35         26.52           40         31.52                                                                                  | Resistance           | 40.00                                  |              | a a a a a a a a a a a a a a a a a a a |          |
| 2<br>2<br>2                                                                                                    | 25 18.31<br>30 22.12<br>35 26.52<br>40 31.52<br>45 37.11                                                                                                    | Resistance           | 60.00<br>40.00<br>20.00                |              | and a second                          |          |
|                                                                                                    | 25         18.31           30         22.12           35         26.52           10         31.52           15         37.11           30         43.30                            | Resistance           | 60.00<br>40.00<br>20.00                |              | and a second                          |          |
|                                                                                                    | 25         18.31           30         22.12           35         26.52           40         31.52           15         37.11           30         43.30           35         50.08 | Resistance           | 60.00<br>40.00<br>20.00<br>0.00<br>0 2 | 0 40         | 60                                    | 80       |

## Problem 2

Table 1 provides the California Bearing Ratios of various types of Sounds according to the Unified Soil Classification System (USCS).

Table 1. CRB Values for Typical Soils According to the Unified Soil Classification System (USCS).

| Soil Type             | CBR (dim) |
|-----------------------|-----------|
| Well-graded gravels   | 55        |
| Poorly-graded gravels | 45        |
| Gravel-sand-silt      | 35        |
| Clayey gravels        | 30        |
| Well-graded sands     | 29        |
| Silty sands           | 28        |
| Clayey sands          | 13        |
| Inorganic silts       | 12        |
| Inorganic silty clay  | 5         |
| Fine silty soils      | 9         |
| Peat soil             | 4         |

Create a spreadsheet and associated VBA code to estimate the total pavement thickness (in inches) according to the empirical equation:

Pavement Thickness (inches) = sqrt (Load / (8.1 \* CBR ) + Area /pi)

Where:

Thickness\_inches is the total pavement thickness (in inches)

Load is the single-wheel equivalent load in pounds

Area is the contact area between the tire and the pavement (square inches)

CBR is the California Bearing Ratio (dim)

The following features are needed for the spreadsheet and code:

- i) The user can select the soil type via a **data validation drop down menu list** containing the names of the soil type (column 1 in Table 1).
- ii) The VBA code reads the values of CBR (column 2 in Table 1) and estimates the pavement thickness. This means Table 1 (both columns) must be inserted into the spreadsheet at a location of your choice. The VBA code reads the values of column 2 once the soil type is selected by the user.
- iii) The VBA code reads the soil type from the validation drop box and reads the value of CBR from the spreadsheet (Table 1).
- iv) The VBA code creates a table of pavement thickness solutions for 10 values of load ranging from 20,000 to 40,000 lbs. The table with pavement thickness solutions are shown on the spreadsheet. Use a contact area of 250 square inches in your analysis.
- v) Declare all program the variables using Option Explicit.

| Estimation of pav | ement thickness with | soil selection | Formula t = | sqrt (load / (8.1 * CBF | २ ) + Area / P |
|-------------------|----------------------|----------------|-------------|-------------------------|----------------|
| Prorammer: A. Ti  | rani                 |                |             |                         |                |
| Date: 02/14/07    |                      |                |             |                         |                |
|                   |                      | Units          |             |                         |                |
| Area              | 250.00               | sq. inches     | Calculatio  | on                      |                |
|                   |                      | lbs.           |             |                         |                |
| Soil Type         | Inorganic silty clay |                |             |                         |                |
| Repetitions       | 6.00                 |                |             |                         |                |
|                   |                      |                |             |                         |                |
| _oad (lbs)        | Pavement Thickness   | (inches)       |             | Soil Type               | CBR (dim)      |
| 20000             | 16.420               | • •            |             | Well-graded gravels     | 55             |
| 22500             | 17.120               |                |             | Poorly-graded gravels   | 45             |
| 25000             | 17.800               |                |             | Gravel-sand-silt        | 35             |
| 27500             | 18.460               |                |             | Clayey gravels          | 30             |
| 30000             | 19.090               |                |             | Well-graded sands       | 29             |
| 32500             | 19.700               |                |             | Silty sands             | 28             |
|                   |                      |                |             | Clayey sands            | 13             |
|                   |                      |                |             | Inorganic silts         | 12             |
|                   |                      |                |             | Inorganic silty clay    | 5              |
|                   |                      |                |             | Fine silty soils        | 9              |
|                   |                      |                |             | Peat soil               | 4              |

Excel Interface to Estimate Pavement Thickness with Soil Selection List.

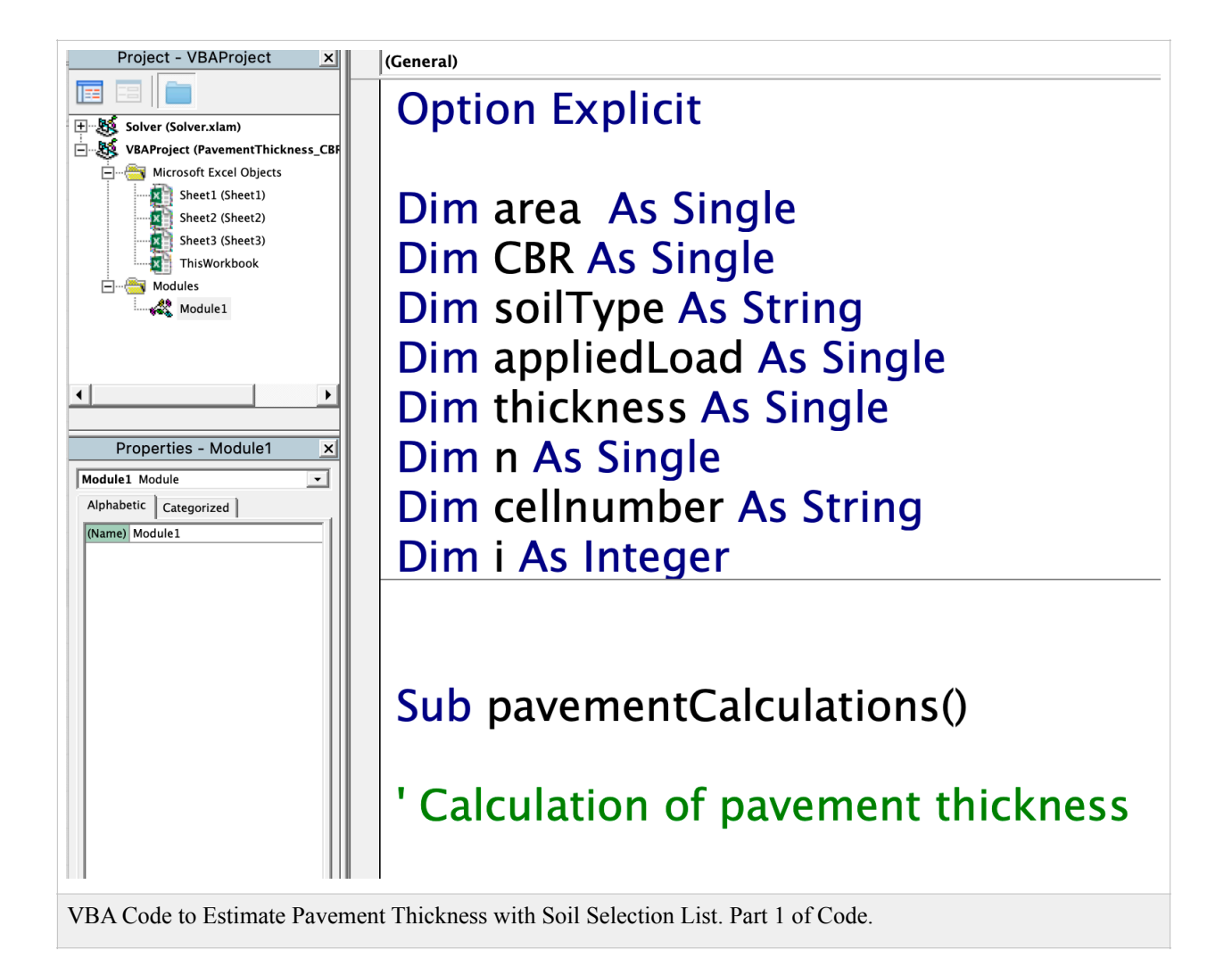

| (Ge      | eneral) yavementCalculations                                           |
|----------|------------------------------------------------------------------------|
| ;        | Programmer : A. Trani                                                  |
|          |                                                                        |
|          | Const $Pi = 3.1415$                                                    |
| T        | retrieve values of constant parameters from cells b6 and b7            |
| 5        | Sheets("Sheet1").Select                                                |
| F        | Range("b6").Select                                                     |
| ā        | area = ActiveCell.Value                                                |
| <b>'</b> | Code to select the value of CBR asa function of the soil type selected |
| F        | Range("b8").Select                                                     |
| 13       |                                                                        |

VBA Code to Estimate Pavement Thickness with Soil Selection List. Part 2 of Code.

```
Range("b8").Select
soilType = ActiveCell.Value
If soilType = "Well-graded gravels" Then
  Range("f10").Select
  CBR = ActiveCell.Value
Elself soilType = "Poorly-graded gravels" Then
  Range("f11").Select
  CBR = ActiveCell.Value
Elself soilType = "Gravel-sand-silt" Then
  Range("f12").Select
  CBR = ActiveCell.Value
Elself soilType = "Clayey gravels" Then
  Range("f13").Select
  CBR = ActiveCell.Value
Elself soilType = "Well-graded sands" Then
  Range("f14").Select
```

VBA Code to Estimate Pavement Thickness with Soil Selection List. Part 3 of Code.

```
Range("f18").Select

CBR = ActiveCell.Value

Elself soilType = "Fine silty soils" Then

Range("f19").Select

CBR = ActiveCell.Value

Elself soilType = "Peat soil" Then

Range("f20").Select

CBR = ActiveCell.Value

End If
```

'Retrieve the value of repetitions (n) in cell B9

Range("B9").Select n = ActiveCell.Value

' Clear the range (table) before the loop

## Range("A12:B1000").Clear

VBA Code to Estimate Pavement Thickness with Soil Selection List. Part 4 of Code.

| For i = 1 To n                                                                                                    |                                                                                                    |
|----------------------------------------------------------------------------------------------------|----------------------------------------------------------------------------------------------------|
| cellnumber = "A" & (i + 11)<br>Range(cellnumber).Select<br>appliedLoad = 20000 + 2500 * (i - 1)<br>ActiveCell.Value = appliedLoad | ' assign the cell to write load values<br>' select cell assigned in previous step<br>' compute load (lb) at 2500 lb incremer<br>' assign computed load to cells A+ (n+! |
| ' calculate the pavement thickness                                                                                                |                                                                                                    |
| thickness = Round(Sqr(appliedLoad / (                                                                                             | (8.1 * CBR) + area / Pi), 2)                                                                                                    |
| cellnumber = "B" & (i + 11)<br>Range(cellnumber).Select<br>ActiveCell.Value = thickness                                           | ' assign the cell to write pavement tł<br>' select cell<br>' write value of pavement thickness                                                                          |
| Next i                                                                                                    | ' next value of i                                                                                                    |

VBA Code to Estimate Pavement Thickness with Soil Selection List. Part 5 of Code.

## Problem 3

A simple formula used in highway engineering to estimate the horizontal radius of a road is:

$$R = \frac{v^2}{g(e+f)}$$

Where:

R is the road horizontal radius (in meters)

v is the road design speed (m/s)

g is the gravitational constant (9.81 m/s<sup>2</sup>)

e is the superelevation rate of the road (%/100). For example, a road with a superelevation rate of 0.06 implies the road of inclined at a lateral slope of 0.06 meters for each one meter in horizontal distance (see . Typical values of e vary from 0 (no superelevation) to 0.10 (high superelevation).

*f* is the lateral friction force coefficient developed between the vehicle tires and the pavement.

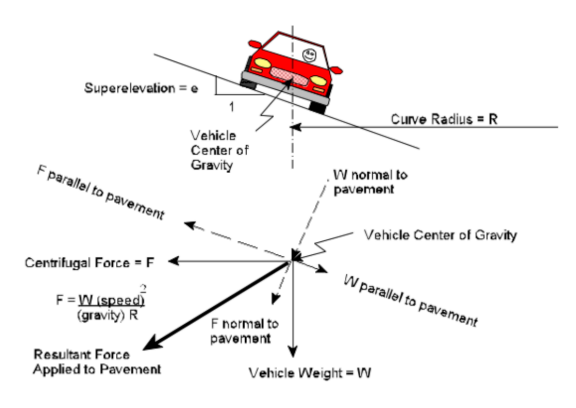

Figure 2. Road Superelevation Diagram. NYDOT.

The lateral friction force coefficient varies according to the table below. This means, at higher speeds, the car has less grip on the road to execute a turn.

| Road Design Speed (m/s) | Lateral Friction Coefficient $f$ (dim) |
|-------------------------|----------------------------------------|
| 8.34                    | 0.17                                   |
| 16.70                   | 0.15                                   |
| 25.00                   | 0.12                                   |
| 33.34                   | 0.09                                   |

First do a linear regression model to estimate the value of lateral friction (f) as a function of design speed (m/s). The figure below illustrates the analysis and the regression equation for (f).

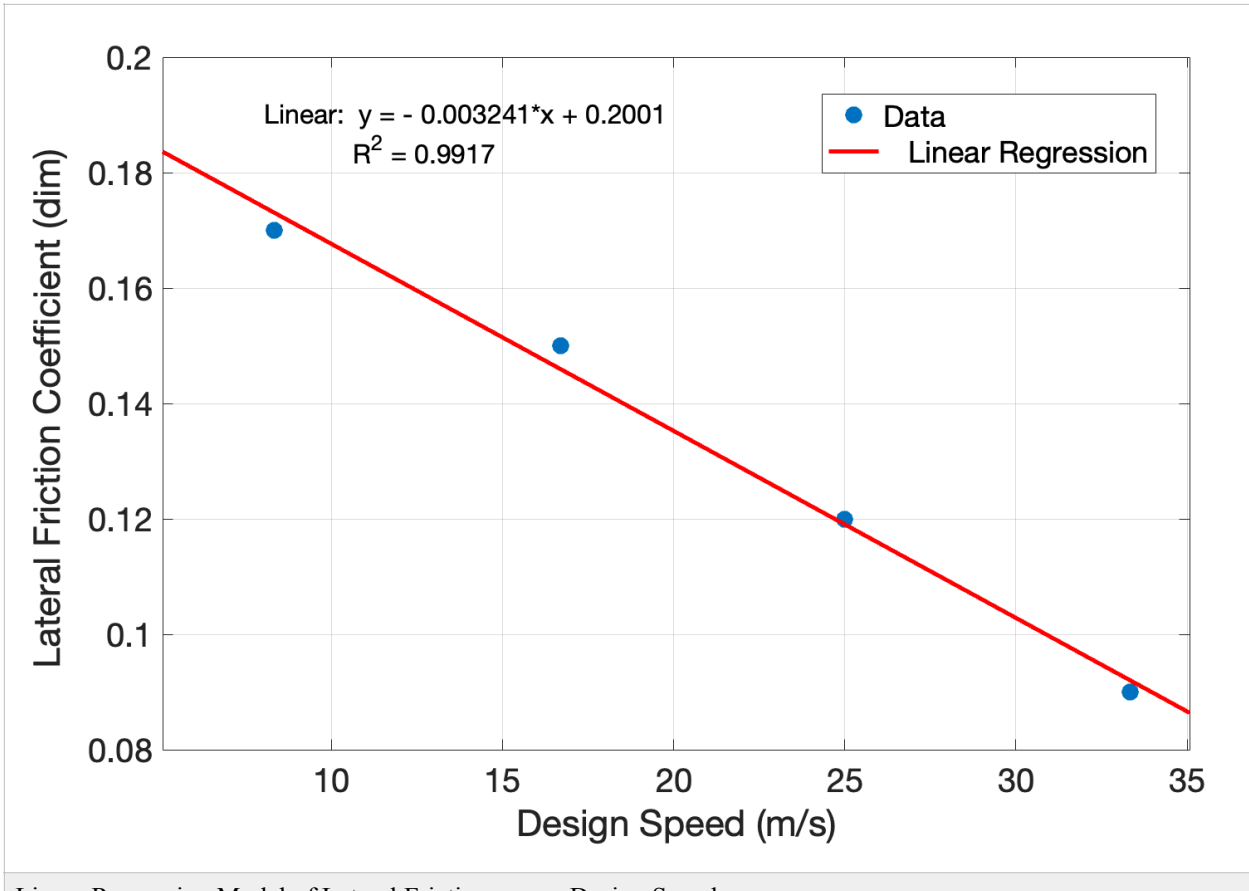

Linear Regression Model of Lateral Friction versus Design Speed.

a) Create a spreadsheet and associated VBA code to estimate the radius of the horizontal curve (in meters) according to the equation provided.

The following features are needed for the spreadsheet and code:

b) The user can select the value of superelevation (*e*) from a drop-down list. Allowable values of *e* range from 0 to 0.10.

|                      |                             | -     |                  |                                              |
|----------------------|-----------------------------|-------|------------------|----------------------------------------------|
| Calculates the Radiu |                             |       |                  |                                              |
| Program estimates t  | he lateral friction coeffic | cient | given speed      |                                              |
| Programmer: A. Tra   | ni                          |       |                  |                                              |
| Date                 | 2/21/24 8                   | 3:34  |                  |                                              |
| Purpose:             | Calcuate R given desig      | n spe | eed              |                                              |
|                      |                             |       |                  |                                              |
| Parameter            | Value                       |       | Units            | เอาอาการการการการการการการการการการการการการ |
| Design Speed         |                             | 18    | m/s              |                                              |
| Superelevation Rate  | 0.                          | 010   | ͡;/ft            |                                              |
|                      |                             | 0     |                  | 0.0                                          |
| Results              |                             | 0.01  |                  | 1                                            |
| Horizontal Radius    | 220                         | 0.02  | meters           |                                              |
| Lateral Friction     | 0                           | 0.04  | dim              |                                              |
|                      |                             | 0.05  |                  |                                              |
| Speed (m/s)          | Radius of Curve (mete       | 0.00  | Lateral Friction | on (dim)                                     |
| 10                   | 4                           | 0.08  | 00.168           |                                              |
| 11                   | 5                           | 0.09  | 00.164           |                                              |
| 12                   | 69                          | 9.50  | 00.161           |                                              |
| 13                   | 82                          | 2.84  | 00.158           |                                              |

Drop Down List to Select Superelevation Rate.

- The user enters (directly on the spreadsheet) the value of speed (in meters/second) and the program calculates R in vi) meters.
- vii) The VBA code estimates the value of lateral friction coefficient (f) based on the value of speed entered. The estimation of fcan be performed using the linear regression approximation of f versus speed (v). The regression equation should be coded in VBA.

f = A + Bv

Where:

A, B are two regression coefficients to be found using the Excel trend line of friction versus speed table data.

v is the road design speed (m/s).

viii) Declare all program the variables using Option Explicit.

B) Test the VBA code and the spreadsheet to find the horizontal radius (R) for different speeds ranging from 10 to 30 m/s. at steps of one m/s.

|       | A                      | В                               | С                | D        | E         | F    |
|-------|------------------------|---------------------------------|------------------|----------|-----------|------|
| 1     |                        |                                 |                  |          |           |      |
| 2     | Calculates the Radiu   | s of horizontal curvature of    | a Highway        |          |           |      |
| 3     | Program estimates t    | he lateral friction coefficient | given speed      |          |           |      |
| 4     | Programmer: A. Tra     | ni                              |                  |          |           |      |
| 5     | Date                   | 2/21/24 8:20                    |                  | R        | un        |      |
| 6     | Purpose:               | Calcuate R given design spe     | eed              |          | un        |      |
| 7     |                        |                                 |                  |          |           |      |
| 8     | Parameter              | Value                           | Units            |          |           |      |
| 9     | Design Speed           | 18                              | m/s              |          |           |      |
| 10    | Superelevation Rate    | 0.050                           | ft/ft            |          |           |      |
| 11    |                        |                                 |                  | 0.0 c    | nood(m/c) | 25 O |
| 12    | Results                |                                 |                  | 3        | peeu(m/s) | 55.0 |
| 13    | Horizontal Radius      | 220.071                         | meters           |          |           |      |
| 14    | Lateral Friction       | 0.135                           | dim              |          |           |      |
| 15    |                        |                                 |                  |          |           |      |
| 16    | Speed (m/s)            | Radius of Curve (meters         | Lateral Friction | on (dim) |           |      |
| 17    | 10                     | 46.83                           | 00.168           |          |           |      |
| 18    | 11                     | 57.52                           | 00.164           |          |           |      |
| 19    | 12                     | 69.50                           | 00.161           |          |           |      |
| 20    | 13                     | 82.84                           | 00.158           |          |           |      |
| 21    | 14                     | 97.59                           | 00.155           |          |           |      |
| 22    | 15                     | 113.83                          | 00.151           |          |           |      |
| Inter | face of Excel Model to | Estimate Harizantal Padius of   | a Dood           |          |           |      |

of Excel Model to Estimate Horizontal Radius of a Road.

| Project - VBAProject ×                                                                                                    | (General)  v horizontalRadiusCalculation                                                                                                 |
|----------------------------------------------------------------------------------------------------|----------------------------------------------------------------------------------------------------|
| Image: Solver (Solver.xlam)           Image: Solver (Solver.xlam)           Image: Solver (Solver.xlam)           Image: Solver (Highway_Design_Radius)                                                                                                    | Option Explicit 'Define variables explicitly                                                                                             |
| Sheet 2 (Sheet)<br>Sheet 2 (Sheet)<br>Sheet 2 (Sheet)<br>Sheet 3 (Sheet)<br>Sheet 3 (Sheet)<br>Sheet 4 (Sheet)<br>Sheet 4 (Sheet | Dim speed As Single<br>Dim radius As Single<br>Dim lateralFriction As Single<br>Dim superelevation As Single                             |
| Properties - Module1 × Module1 Module  Alphabetic Categorized Marmol Module1                                                                                                    | Const pi As Single = 3.141592 'pi constant<br>Const g As Single = 9.81 'acceleration of gravity (m/s-s)<br>Dim rowToStartTable As Single |
|                                                                                                    | Sub horizontalRadiusCalculation()<br>' programmer = A. A. Trani<br>' date = 02/20/2024                                                   |
|                                                                                                    | ' input data<br>Sheets("Interface").Select                                                                                               |

VBA Code to Estimate Horizontal Radius of the Road. Part 1.

```
      General)
      Imput data

      ' input data
      Sheets("Interface").Select

      Range("B9").Select
      speed = ActiveCell.Value ' design speed (m/s)

      Range("B10").Select
      superelevation = ActiveCell.Value ' superelevation rate (dim)

      Range("A17:C1000").Clear
      ' Call computation subroutine to estimate radius for a single speed

      Call calculationOfSingleRadii(speed, superelevation, radius, lateralFriction)
      ' output results
```

(General)

## 'output results

Range("B13").Select ActiveCell.Value = radius ' meters

Range("B14").Select ActiveCell.Value = lateralFriction ' dim

' Call sub to do the calculation for multiple speeds calculationForMultipleSpeeds

**End Sub** 

VBA Code to Estimate Horizontal Radius of the Road. Part 3.

Sub calculationOfSingleRadii(speed, superelevation, radius, lateralFriction)

'Estimates the horizontal radius of the road in meters

lateralFriction = 0.2001 - 0.003241 \* speed radius = speed \* speed / (g \* (superelevation + lateralFriction))

'Things to do next:

' a) output the values of vx0 and vy0 to the worksheet,

' b) write another sub to estimate multiple values of distance and hang time

End Sub

VBA Subroutine to Estimate Horizontal Radius and Lateral Friction of the Road. Part 4.

```
Sub calculationForMultipleSpeeds()
' define where do you want to start the table
rowToStartTable = 16
'write down the header or the table (3 columns)
     Range("A" & rowToStartTable).Select
     ActiveCell.Value = "Speed (m/s)" ' speed in m/s
     ActiveCell.Offset(0, 1).Select
     ActiveCell.Value = "Radius of Curve (meters" ' radius
      Active Call Offert (0 1) Calact
 For speed = 10 \text{ To } 35 \text{ Step } 1
     lateralFriction = 0.2001 - 0.003241 * speed
     radius = speed * speed / (g * (superelevation + lateralFriction))
     Range("A" & rowToStartTable + 1).Select
                                     ' speed (m/s)
     ActiveCell.Value = speed
                                            ' format numbers
     ActiveCell.NumberFormat = 0#
     ActiveCell.Offset(0, 1).Select
     ActiveCell.Value = radius
                                              ' meters
                                              ' format numbers
     ActiveCell.NumberFormat = "0.00"
     ActiveCell.Offset(0, 1).Select
     ActiveCell.Value = lateralFriction
                                              'dimensionless
     ActiveCell.NumberFormat = "00.000"
     rowToStartTable = rowToStartTable + 1
 Next speed
End Sub
VBA Subroutine to Estimate Horizontal Radius and Lateral Friction of the Road for Multiple Speeds.
```

CEE 3804

Part 5.